## 登録の方法

【 J B A 会員登録 ( I D をお持ちでない方)】

過去に I Dをお持ちであった方もこちらから  $\Rightarrow$  <<u>会員登録 - TeamJBA</u>> (2 で検索可能です。)

## ≪ID の取得≫

- 1 利用規約を確認して『同意する』をクリックする。
- 2 会員情報を入力して最下段の『入力内容を確認する』をクリックする。
- 3 過去に1度でも登録されたことがなければ、『次へ』をクリックする。
- 4 メールアドレスを入力し、『確認メールを送信する』をクリックする。
- 5 受信したメールのURLをクリックすると Team JBA が開き、確認キーも表示されているので 『次へ』をクリックする。
- 6 会員詳細情報の携帯電話番号・パスワードなどの必要事項を入力し、『入力内容を確認する』を クリックする。
- 7 入力内容が正しければ、『登録をする』 をクリックする。

⇒ これで、IDの取得が完了しました。

## ≪競技者登録≫

- 1 『チームへの競技者登録申請はこちら』をクリックする。
- 2 "新しく登録申請する方はこちら"の内容を確認し、『申請』をクリックする。
- 3 チームを検索(チーム名またはチーム ID)し、『申請』をクリックする。

所属しようとするチームがない場合は、県協会が作成したチームの Team HBA を選択し てください。

- Team HBA(男)チーム ID:T453361530Team HBA(女)チーム ID:T466201540
- 4 承認されたら、『請求書を発行する』をクリックする。
- 5 支払方法を選択し、最終的な金額を計算し、『請求内容を確認する』をクリックする。
- 6 決済方法により、支払いをする。

⇒ これで、競技者登録も完了しました。

ご不明な点は、Team JBA サポートでご確認頂けます。 ⇒ **TeamJBA サポート** 

プリントアウト用は、こちら ⇒ <**JBA会員登録.pdf**>